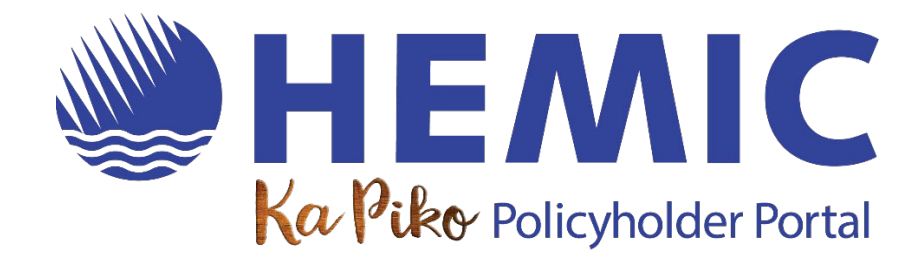

# **FREQUENTLY ASKED QUESTIONS (FAQS)**

Click on the questions below to go directly to their answers.

| I'm a new policyholder, how do I register for the Ka Piko Policyholder Portal?         | 2  |
|----------------------------------------------------------------------------------------|----|
| I forgot my username. How can I log in?                                                | 2  |
| I forgot my password. How can I reset it?                                              | 2  |
| My login isn't working. What do I do?                                                  | 4  |
| Why did HEMIC update the Ka Piko portal?                                               | 5  |
| Can I make a payment from my phone?                                                    | 5  |
| Can I view the balance due on my policy?                                               | 7  |
| Can I view my payment history?                                                         | 8  |
| Can I view a copy of my invoice?                                                       | 9  |
| I think I submitted a duplicate payment. Can I cancel one of the payments?             | 9  |
| Can I make a payment online with a credit card?                                        | 9  |
| I use `AePay for payroll reporting. Can I make an audit or medical deductible payment? | 10 |
| Where can I find my agent's contact information?                                       | 10 |
| How can I change my user profile information?                                          | 11 |
| How do I add a new user to my company's account?                                       | 11 |
| How can I make changes to my policy?                                                   | 12 |
| How can I view the status of a filed claim?                                            | 12 |

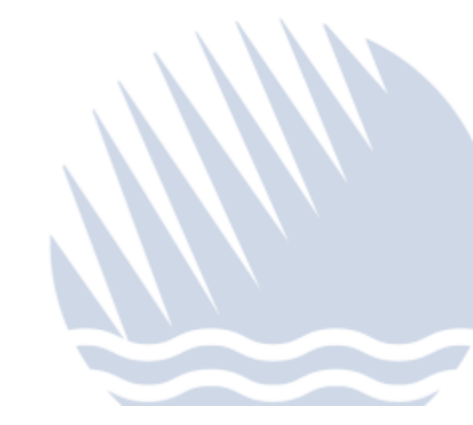

I'M A NEW POLICYHOLDER, HOW DO I REGISTER FOR THE KA PIKO POLICYHOLDER PORTAL?

- When we issue a new policy, we create a user account for the email address provided by your agent, and an email is sent to set up your password.
- If you do not receive an email, please contact your agent to request portal access for your email address. For account security purposes, your agent must request this.

#### I FORGOT MY USERNAME. HOW CAN I LOG IN?

• Your username is your email address.

I FORGOT MY PASSWORD. HOW CAN I RESET IT?

- Click on Forgot Password on the <u>HEMIC Family of Companies' Portals page</u>.
- You will be redirected to a User Details screen. Type in the email address associated with your HEMIC account and click on "Send verification code".

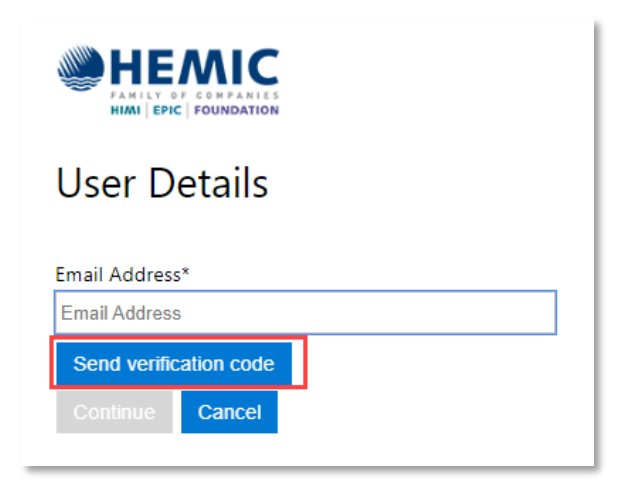

• A verification code will be sent to the email address you entered.

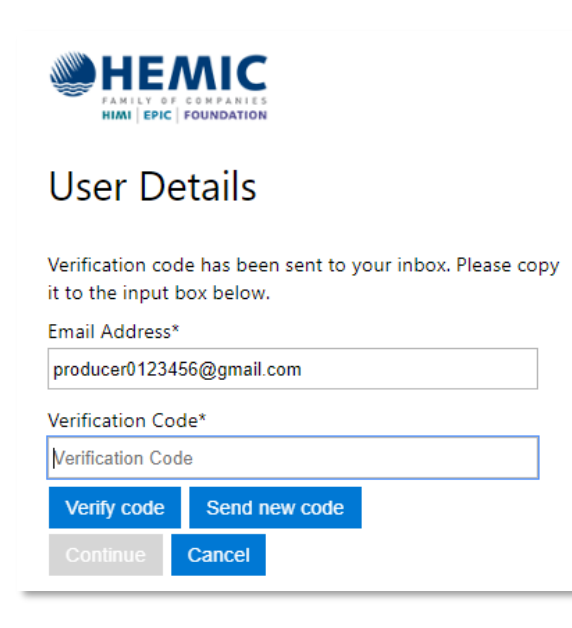

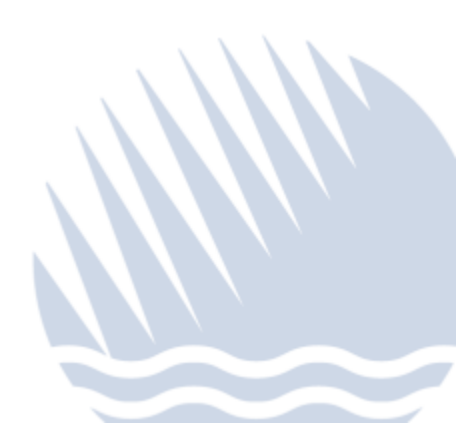

• The verification code will be sent from msonlineservicesteam@microsoftonline.com.

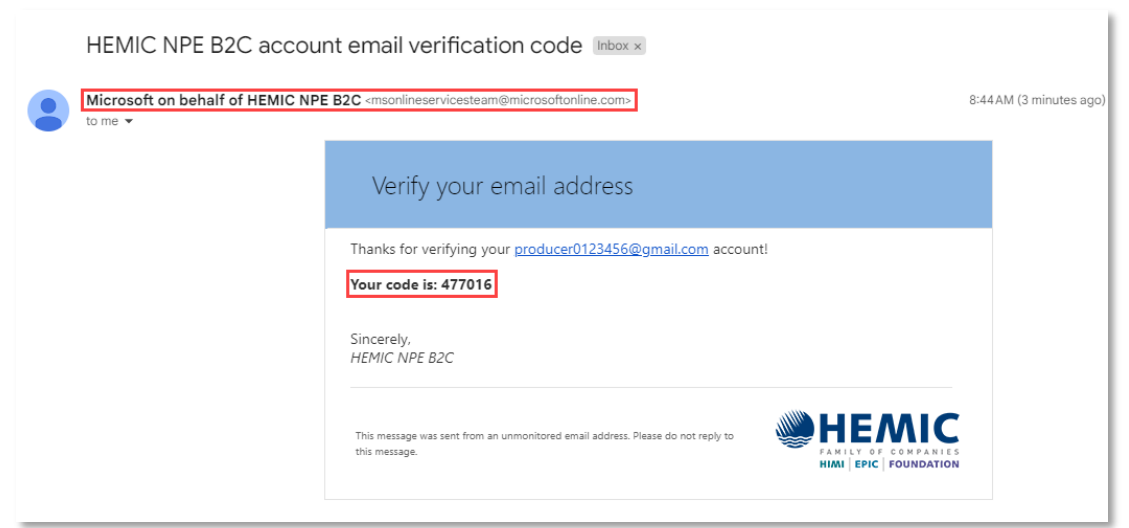

• Copy the code from the email and paste it in the Verification Code box. Then click on "Verify code".

| User Details                                                       |                        |
|--------------------------------------------------------------------|------------------------|
| Verification code has been sent to y<br>it to the input box below. | our inbox. Please copy |
| Email Address*                                                     |                        |
| producer0123456@gmail.com                                          |                        |
| Verification Code*                                                 |                        |
| 477016                                                             |                        |
| Verify code Send new code                                          |                        |
| Continue Cancel                                                    |                        |
|                                                                    |                        |

• The User Details page will reappear. Re-enter the email address and click on "Continue."

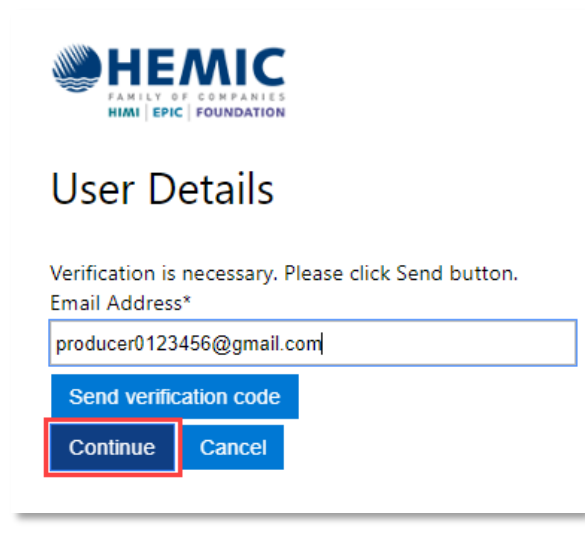

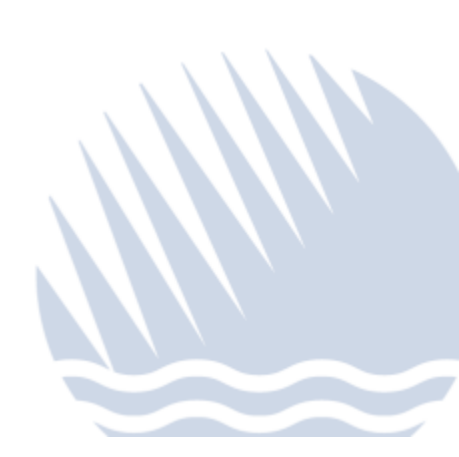

- Create a new password. The password must be:
  - Between 8 and 64 characters
  - Must have 3 of the following:
    - A lowercase letter
    - o An uppercase letter
    - o A number
    - A symbol (!@#\$%^&\*)
- Enter your new password in both fields and click on "Continue."

| HEADER CONFANIES      |
|-----------------------|
| User Details          |
| New Password*         |
| Confirm New Password* |
| Continue Cancel       |

• Once your new password has been successfully submitted, you will be redirected to the HEMIC Family of Companies' Customer Portals page.

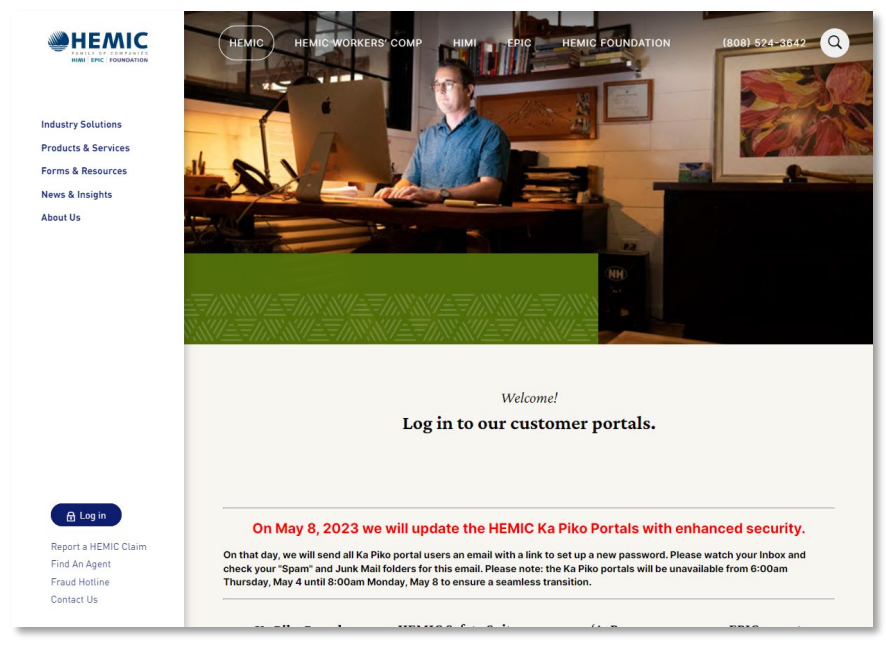

 If the email address submitted is not in the Ka Piko system, you will receive this message: "An account could not be found for the provided user ID." In this case, please contact <u>HEMIC Account</u> <u>Services</u> for further assistance, or call us at (808) 208-8200.

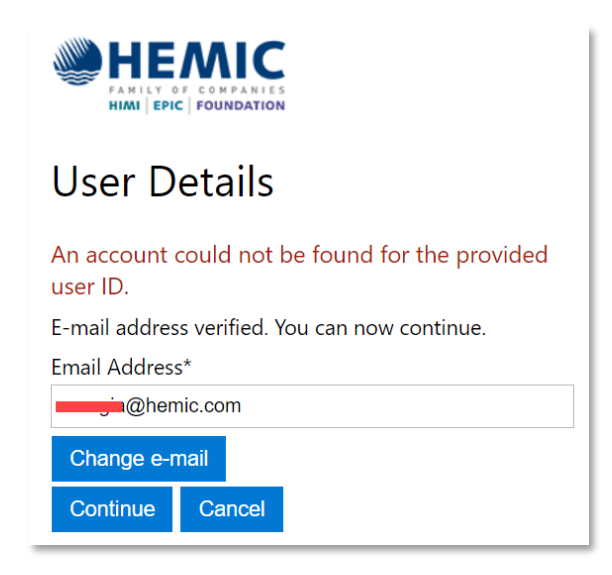

#### MY LOGIN ISN'T WORKING. WHAT DO I DO?

• On May 8, HEMIC released an update to the portal with enhanced security and additional features. If you did not set up a new password at that time, please contact <u>HEMIC Account Services</u>.

#### WHY DID HEMIC UPDATE THE KA PIKO PORTAL?

• At HEMIC, your safety is our priority – including the safety of your electronic data. Our May 2023 update provided enhanced security protocols as well as updates to our system that will enable new online features and future enhancements.

#### CAN I MAKE A PAYMENT FROM MY PHONE?

- Please use a computer or tablet for electronic payments. At this time, electronic payments by phone are not possible.
- Login to the Ka Piko portal. If you have a current balance due, click the Pay Now button on the homepage.

| Account Summar                                                              | v                                                                      |                                                         |                                                                                                    |
|-----------------------------------------------------------------------------|------------------------------------------------------------------------|---------------------------------------------------------|----------------------------------------------------------------------------------------------------|
| My Balance<br>\$1,875.44<br>Overdue \$1,875.44<br>Due Apr29,2023<br>Pay Now | My Next Bill<br>-\$517.58<br>Due Jun 16, 2023                          | <b>My Last Payment</b><br>\$4,607.10<br>Paid May 1,2023 | My Quick Links Make a Payment Set up Automatic Payments Update My Company Details Update My User Details |
| Policies Policy V Named Insured V II WC0051997 Build's Swithware            | :ffectiv v Expirati v Premium v<br>Asy 1, 2023 Mar 1, 2024 511, 576.00 | Status Current ~ File a Claim<br>Active \$1,1/75.44     | File a Claim  HEMIC Safety Suite  View Payroll Reports  Dividend Plan                                    |

- If you do not have a current balance due but want to make a payment, click on Billing in the top menu bar.
- On the Billing screen, click on Make a Payment.

| HEA         |                                                                                               |                                                                      |                                                                                       |                                                |                                                                                                    |                                                                                  |                                                       |   |
|-------------|-----------------------------------------------------------------------------------------------|----------------------------------------------------------------------|---------------------------------------------------------------------------------------|------------------------------------------------|----------------------------------------------------------------------------------------------------|----------------------------------------------------------------------------------|-------------------------------------------------------|---|
| ome Billing | Claims Reports                                                                                |                                                                      |                                                                                       |                                                |                                                                                                    |                                                                                  |                                                       |   |
|             | Dilling Su                                                                                    |                                                                      |                                                                                       |                                                |                                                                                                    |                                                                                  |                                                       |   |
|             | Ditting Sur                                                                                   | innary                                                               |                                                                                       |                                                |                                                                                                    |                                                                                  |                                                       |   |
|             | Account                                                                                       |                                                                      | Susie's Sv                                                                            | wimwear Boutique LLC -                         | 3015858                                                                                                    |                                                                                  |                                                       | ~ |
|             |                                                                                               |                                                                      |                                                                                       |                                                |                                                                                                    |                                                                                  |                                                       |   |
|             | Invoice Stream                                                                                | _                                                                    | WC00570                                                                               | 97                                             |                                                                                                    |                                                                                  | ř                                                     | 0 |
|             |                                                                                               |                                                                      |                                                                                       |                                                |                                                                                                    |                                                                                  |                                                       |   |
|             | View Invoices                                                                                 | T Make a Payme                                                       | ont O Set un Auto                                                                     | matic Payments                                 | Manage Bank Accounts                                                                                                    |                                                                                  |                                                       |   |
|             | View Invoices                                                                                 | 🗖 Make a Payme                                                       | ent 🗢 Set up Auto                                                                     | matic Payments                                 | Manage Bank Accounts                                                                                                    |                                                                                  |                                                       |   |
|             | View Invoices                                                                                 | Make a Payme                                                         | ent 🗢 Set up Auto                                                                     | matic Payments                                 | Manage Bank Accounts                                                                                                    |                                                                                  |                                                       |   |
|             | View Invoices                                                                                 | Make a Payme Involces                                                | ent 🗢 Set up Auto                                                                     | matic Payments                                 | Manage Bank Accounts                                                                                                    | Paid Invoices                                                                    |                                                       |   |
|             | View Invoices     Invoice Number                                                              | Make a Payme     Involces     Bill Date                              | ent O Set up Auto<br>to Pay<br>Due Date                                               | matic Payments                                 | Manage Bank Accounts                                                                                                    | Paid Invoices Paid                                                               | Outstanding                                           |   |
|             | View Invoices                                                                                 | Make a Payme Involces Bill Date Apr 28, 2023                         | ent Set up Auto to Pay Due Date Apr 29, 2023                                          | matic Payments Bill Status Due                 | Manage Bank Accounts Invoice Total 53,411.14                                                                             | Paid Invoices<br>Paid<br>\$1,\$35.70                                             | Outstanding<br>51,875.44                              |   |
|             | View Invoices Invoice Number 10386469 10386469                                                | Make a Payme<br>Involces<br>Bill Date<br>Apr 28, 2023<br>Jul 1, 2023 | ent Set up Auto to Pay Due Date Apr 29, 2023 Jul 17, 2023                             | matic Payments Bill Status Due Planned         | Manage Bank Accounts Invoice Total 53,411.14 53,233.52                                                                   | Paid Invoices<br>Paid<br>\$1,535.70<br>\$0.00                                    | Outstanding<br>\$1,875.44<br>\$3,233.52               |   |
|             | View Invoices      Invoice Number      103864809      103864829      103864829      103864820 | Make a Payme Involces Bill Date Apr 28, 2023 Jul 1, 2023 Aug 1, 2023 | ent Set up Auto to Pay Due Date Apr 29, 2023 Jul 17, 2023 Aug 16, 2023                | matic Payments Bill Status Due Planned Planned | Manage Bank Accounts<br>Invoice Total<br>53,411.14<br>53,233.52<br>53,233.52                                             | Paid Invoices Paid S1,535.70 S0.00 S0.00                                         | Outstanding<br>\$1,875.44<br>\$3,233.52<br>\$3,233.52 |   |
|             | View Invoices Invoice Number 10386469 10386462 103864630                                      | Make a Payme Involces Bill Date Apr 28, 2023 Jul 1, 2023 Aug 1, 2023 | ent Set up Auto<br>to Pay<br>Due Date<br>Apr 29, 2023<br>Jul 17, 2023<br>Aug 16, 2023 | matic Payments Bill Status Due Planned Planned | <ul> <li>Manage Bank Accounts</li> <li>Invoice Total</li> <li>53,411.14</li> <li>53,233.52</li> <li>53,233.52</li> </ul> | Paid Invoices           Paid           51,535.70           50.00           50.00 | Outstanding<br>\$1,875.44<br>\$3,233.52<br>\$3,233.52 |   |
|             | View Invoices      Invoice Number      10386469      10386462      103864620                  | Make a Payme                                                         | ent Set up Auto to Pay Due Date Apr 29, 2023 Jul 17, 2023 Aug 16, 2023                | matic Payments Bill Status Due Planned Planned | Manage Bank Accounts     Invoice Total     S3,411.14     S3,233.52     S3,233.52                                         | Paid Invoices Paid S1,535.70 S0.00 S0.00                                         | Outstanding<br>\$1,875.44<br>\$3,233.52<br>\$3,233.52 |   |

- Select the amount you want to pay.
- Select Pay Now or select a future date to schedule the payment.
- Check the box to authorize the payment and click the green Pay Now button.

| Billing Summary                                                                                                    |                                          |     |
|----------------------------------------------------------------------------------------------------|------------------------------------------|-----|
| Account                                                                                                    | Susia's Sectorore Boutique LLC - 3025858 | *   |
|                                                                                                    |                                          |     |
| View Involces     View Involces     View In | matic Payments 🕒 Hanage Bank Accounts    |     |
| Make a Payment                                                                                                    |                                          |     |
| You are making a payment for the Account                                                                                                    | Susie's Swimwear Boutique LLC            |     |
| It may take up to 3 business days to process your payme                                                                                                    | 4L                                       |     |
| How much would you like to pay today?                                                                                                    |                                          |     |
| \$1,875.44 -\$517.58                                                                                                    | \$1,357.96                               |     |
| Convert Ambust Due Next Payment Due                                                                                                    | O Ober Anturr                            |     |
| Finance select Depresent Date                                                                                                    |                                          |     |
| O Paylies                                                                                                    |                                          |     |
| O Schedule Payment on Nay 8, 2023                                                                                                    |                                          |     |
| Send Communities (mail to Exploring)                                                                                                    | scieseintistitt22gynal.com               |     |
| Payment Method                                                                                                    |                                          |     |
| From Bank Account                                                                                                    | Eastin of AlgAu                          | v . |
| To delate a bank account planar click on Managa Bank Accounts                                                                                                    |                                          |     |
| to cannot a passe actively beaute carse on second a passe second                                                                                                    |                                          |     |

- To set up a bank account, select Manage Bank Accounts.
- Select Checking or Savings.
- Enter the Account Number, Routing Number, and Bank Name.

|                                                                                                    |                           |                |             |         | 0  |
|----------------------------------------------------------------------------------------------------|---------------------------|----------------|-------------|---------|----|
| Phone Milling Claims Reports                                                                                       |                           |                |             |         |    |
| Billing Summary                                                                                                    | Satir's Suimwear Boutigue | LLC - 30/28/58 |             |         | ¥. |
| Strachester Manage your Bank Accounts Use an element of the Accounts Use an element back accounts for the Accounts | susie's Swimwear Bou      | tique LLC      |             |         |    |
| Bark Nove Account                                                                                                  | Reating Number            | Account Namber | Auto Pay CH |         |    |
| Bank-of Rocka Checking                                                                                             | 1213C00Fee                |                |             |         |    |
| Add Bank Account<br>Account Type<br>Account Number                                                                 |                           | Checkling      |             | Savings |    |
| Riscing (AB4) humber                                                                                               |                           |                |             |         |    |
| Bank Itome                                                                                                    |                           |                |             | Canot   |    |

# CAN I VIEW THE BALANCE DUE ON MY POLICY?

- Your current balance is shown on your Ka Piko portal homepage.
- If you click the green Pay Now button, you will go to a screen with your Current Amount Due, Next Payment Due, and Remaining Balance.

| Here Billing Cla | ns Reports                                                              |                                                              |                                                   | ۵                                                                                                    |
|------------------|-------------------------------------------------------------------------|--------------------------------------------------------------|---------------------------------------------------|----------------------------------------------------------------------------------------------------|
|                  | Account Summary<br>MyBalance<br>\$1,176.00<br>Current \$1,176.00<br>Dec | My Next Bill                                                 | My Last Payment<br>\$12,020.00<br>Paid May 1,2023 | My Quick Links<br>Maie a Payment<br>Set up Automatic Payments                                                                |
| -                | Pey Nov<br>Policies                                                     | tethe v Exploritio v Premium v<br>1.1727 Ad 1.203 113.354.09 | Status Current B, * File a Claim                  | Cupdate My Company Details  Update My User Details  File a Claim  O HSMC Sofety Softe  Very Paynoll Reports  D Dividend Plan |
|                  |                                                                         |                                                              |                                                   | Matt Garcia<br>Havail Insurance Agency<br>806:05:122<br>matgarciates1110gmall.com                                            |

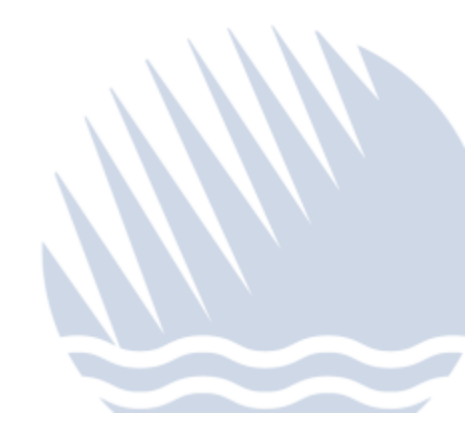

| H      |         |                       |                                                                                                    |                            |                                                               |                    |   |   |  |
|--------|---------|-----------------------|----------------------------------------------------------------------------------------------------|----------------------------|---------------------------------------------------------------|--------------------|---|---|--|
| Home E | Billing | Claims                | Reports                                                                                                    |                            |                                                               |                    |   |   |  |
|        |         | Bil                   | ling Summa                                                                                                    | ry                         | Joe's Bar & Grill Inc - 3015857                               |                    |   | ¥ |  |
|        |         | M<br>Yoi<br>Itr<br>Ho | View invoices Mi<br>ake a Payment<br>u are making a payment<br>nay take up to 3 business<br>w much would you like t | o pay today?               | Automatic Payments III Nar<br>Joe's Bar & Grill Inc<br>yment. | rage Bank Accounts | _ |   |  |
|        |         |                       | S1,176.00<br>Current Amount Due                                                                                     | \$0.00<br>Next Payment Due | \$1,176.00<br>Remaining Balance                               | Other Amount       |   |   |  |
|        |         | Pie<br>O<br>O<br>Ser  | ase select Payment Date Pay Now Schedule Payment on d Confirmation Email to (Opt                                    | idd/yyyy                   | 18G2468test@email.com                                         |                    |   |   |  |
| _      |         |                       |                                                                                                    |                            |                                                               |                    |   |   |  |

#### CAN I VIEW MY PAYMENT HISTORY?

- From the Ka Piko portal homepage, click on Billing.
- In the Billing section, select Paid Invoices under Invoices.
- To view upcoming payments, select Invoices to Pay.

| сыять керота                                   |                                                 |                                                      |                                         |                                                             |                                   |                                     |                      |   |
|------------------------------------------------|-------------------------------------------------|------------------------------------------------------|-----------------------------------------|-------------------------------------------------------------|-----------------------------------|-------------------------------------|----------------------|---|
| Billing Su                                     | mmary                                           |                                                      |                                         |                                                             |                                   |                                     |                      |   |
| Account                                        |                                                 |                                                      | Joe's Bar & Grill Inc - 301             | 5857                                                        |                                   |                                     |                      | ¥ |
| Invoice Stream                                 |                                                 | - F                                                  | WC0057096                               |                                                             |                                   |                                     |                      | 0 |
| View Invoices                                  | 🗖 Make a Payme                                  | ent 🗘 Set up Aut                                     | tomatic Payments                        | Manage Bank Accounts                                        |                                   |                                     |                      |   |
| View Invoices                                  | Make a Payme<br>Make a Payme                    | ent of Set up Aut                                    | tomatic Payments                        | Manage Bank Accounts                                        |                                   | laid Invoices                       |                      |   |
| View Invoices                                  | Make a Paymi<br>Inv<br>Bill Date                | ent O Set up Aut<br>roices to Pay<br>Oue Date        | tomatic Payments<br>Bill Status         | Manage Bank Accounts     Last Payment Date                  | j<br>Invoice Total                | aid Invoices<br>Paid                | Outstanding          |   |
| View Invoices Invoices Invoice Number 20386468 | Make a Paymi<br>In<br>Bill Date<br>Apr 28, 2023 | ent O Set up Aut voices to Pay Oue Date Apr 20, 2023 | tomatic Payments<br>Bill Status<br>Paid | Manage Bank Accounts      Last Payment Date      May 1,2023 | 1<br>Invoice Total<br>\$12,020.00 | aid Invoices<br>Paid<br>\$12,020.00 | Outstanding<br>50.00 |   |

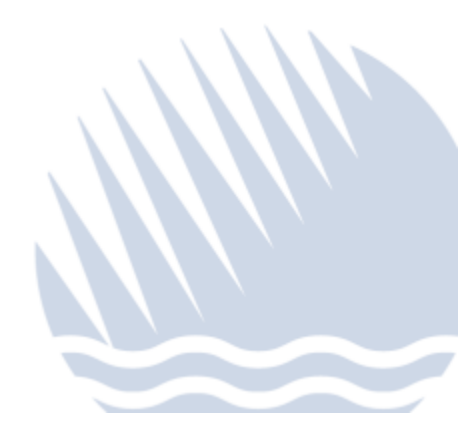

| e Billing | Claims Reports |                                                             |                                                                                                  |                                           |                                             |                                 |                           |   |
|-----------|----------------|-------------------------------------------------------------|--------------------------------------------------------------------------------------------------|-------------------------------------------|---------------------------------------------|---------------------------------|---------------------------|---|
|           | Billing Sun    | nmary                                                       |                                                                                                  |                                           |                                             |                                 |                           |   |
|           | Account        |                                                             | Joe's Bar 8                                                                                      | & Grill Inc - 3015857                     |                                             |                                 | Ų                         | • |
|           | Invoice Stream |                                                             | WC005709                                                                                         | 16                                        |                                             |                                 | ~ 0                       |   |
|           |                |                                                             |                                                                                                  |                                           |                                             |                                 |                           |   |
|           | View Invoices  | Make a Payment                                              | Set up Automatic Pa                                                                              | iyments 🖪 Manage                          | Bank Accounts                               |                                 |                           |   |
|           | View Invoices  | Make a Payment                                              | Ø Set up Automatic Pa                                                                            | iyments 🖪 Manage                          | Bank Accounts                               |                                 |                           |   |
|           | View Invoices  | Make a Payment                                              | Ø Set up Automatic Pa<br>sto Pay.                                                                | iyments 🖪 Manage                          | Bank Accounts                               | Paid Invoices                   |                           |   |
|           | View Invoices  | Make a Payment Invoice Bill Date                            | Set up Automatic Pa<br>s to Pay<br>Due Date                                                      | iyments 🕒 Manage<br>Bill Status           | Bank Accounts<br>Invoice Total              | Paid Invoices<br>Paid           | Ovtstanding               |   |
|           | View Invoices  | Make a Payment Invoice Bill Date May 1, 2023                | <ul> <li>Set up Automatic Pa</li> <li>sto Pay</li> <li>Due Date</li> <li>May 16, 2023</li> </ul> | Nyments E Manage<br>Bill Status<br>Billed | Invoice Total<br>\$1,176.00                 | Paid Invoices<br>Paid<br>\$0.00 | Ovtstanding<br>S1,175,00  |   |
|           | View Invoices  | Make a Payment Involce Sill Date May 1, 2023                | Set up Automatic Pa<br>s to Pay<br>Due Date<br>May 16, 2023                                      | eiled                                     | Bank Accounts<br>Invoice Total<br>51,176.00 | Paid Invoices<br>Paid<br>\$0.00 | Outstanding<br>51,176.00  |   |
|           | When theories  | Make a Payment      Mevoice      Bill Date      May 1, 2023 | Set up Automatic Pa<br>to Pay<br>Due Date<br>May 16, 2023                                        | Billed                                    | Invoice Total<br>S1,176.00                  | Paid Invoices<br>Paid<br>50.00  | Ovtitianding<br>51,176.00 |   |

#### CAN I VIEW A COPY OF MY INVOICE?

• For a copy of your invoice, please contact our Accounting Department at <u>acctgcs@hemic.com</u>.

I THINK I SUBMITTED A DUPLICATE PAYMENT. CAN I CANCEL ONE OF THE PAYMENTS?

- Please contact our <u>Accounting Department</u>, (808) 208-8360 as soon possible.
- If the duplicate payment was made on the same day as the first payment, we may be able to cancel the payment. If the duplicate payment was made on a different day, the amount will be applied to any future invoices.

#### CAN I MAKE A PAYMENT ONLINE WITH A CREDIT CARD?

• Currently, we do not accept credit card payments. We do accept payment by check and ACH transfer.

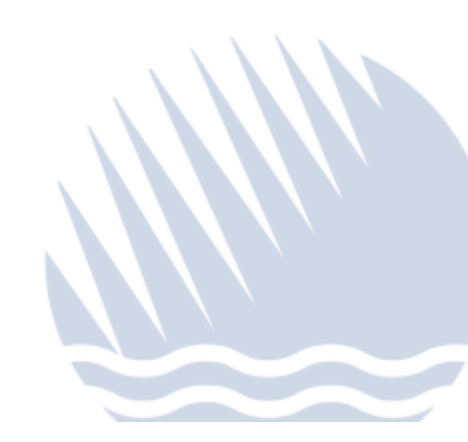

I USE `AEPAY FOR PAYROLL REPORTING. CAN I MAKE AN AUDIT OR MEDICAL DEDUCTIBLE PAYMENT?

• Yes, you can make audit and medical deductible payments through the Ka Piko Portal, which is separate from the 'AePay Portal. If you do not have a login set up for Ka Piko, please contact your agent (see FAQ #1).

| <b>HEWIC</b>                                                    | HEMIC HEMIC WORKERS' COMP                                                                                                    | HIMI EPIC HEMIC FOUNDATION                                                                                                    |                                                                                                    | (808) 524-3642 🝳                                                                                 |
|-----------------------------------------------------------------|----------------------------------------------------------------------------------------------------|----------------------------------------------------------------------------------------------------|----------------------------------------------------------------------------------------------------|--------------------------------------------------------------------------------------------------|
| HIMI EPIC POUNDATION                                            |                                                                                                    |                                                                                                    | NHC NHC                                                                                                    |                                                                                                  |
| Industry Solutions                                              |                                                                                                    | &\$3417 <u>=</u> =//\$347 <u>=</u> =//\$3474 <u>=</u> =//                                                                                                    |                                                                                                    |                                                                                                  |
| Products & Services                                             |                                                                                                    |                                                                                                    |                                                                                                    |                                                                                                  |
| Forms & Resources                                               |                                                                                                    | Welcom                                                                                                    | el                                                                                                    |                                                                                                  |
| News & Insights                                                 |                                                                                                    | Log in to our custo                                                                                                    | omer portals.                                                                                                    |                                                                                                  |
| About Us                                                        |                                                                                                    |                                                                                                    |                                                                                                    |                                                                                                  |
|                                                                 |                                                                                                    |                                                                                                    |                                                                                                    |                                                                                                  |
|                                                                 |                                                                                                    |                                                                                                    |                                                                                                    |                                                                                                  |
|                                                                 |                                                                                                    |                                                                                                    |                                                                                                    |                                                                                                  |
|                                                                 | On M                                                                                                    | lay 8, 2023 we will update the HEMIC K                                                                                                    | a Piko Portals with enhanced se                                                                                                    | ecurity.                                                                                         |
|                                                                 | On M<br>On that day, we will send all Ka Piko portal us<br>the Ka Piko portals will be unavailable from 6:                                                                                                    | lay 8, 2023 we will update the HEMIC Ka<br>ers an email with a link to set up a new password. Please<br>50am Thursday, May 4 until 8:00am Monday, May 8 to e                                                                    | a Piko Portals with enhanced se<br>watch your Inbox and check your "Spam" an<br>ensure a seamless transition.                                                                   | e <mark>curity.</mark><br>d Junik Mail folders for this email. Please note:                      |
|                                                                 | On M<br>On that day, we will send all Ka Piko portal us<br>the Ka Piko portals will be unavailable from 6:                                                                                                    | lay 8, 2023 we will update the HEMIC K.<br>ers an email with a link to set up a new password. Please<br>200am Thursday, May 4 until 8:00am Monday, May 8 to e                                                                   | a Piko Portals with enhanced se<br>watch your inbox and check your "Spam" an<br>insure a seamless transition.                                                                   | CUPITY.                                                                                          |
|                                                                 | On M<br>On that day, we will send all Ka Piko portal us<br>He Ka Piko portals will be unavailable from 6:<br>Ka Piko Portal                                                                                                    | tay 8, 2023 we will update the HEMIC Ki<br>ers an email with a first to set up a new password. Please<br>00em Thursday, May 4 until 8:00am Monday, May 8 to e<br>HEMIC Safety Suite                                             | a Piko Portals with enhanced se<br>watch your inbox and check your "Spam" an<br>insure a seamless transition.<br>"AcPay                                                         | Curity.<br>d Junk Mail folders for this email. Please note:<br>EPIConnect                        |
|                                                                 | On M<br>On that day, we will send all Ka Piko portal us<br>Here Ka Piko portals will be unavailable from 60<br>Here Ka Piko Portal<br>Ra Piko Portal                                                                                                    | lay 8, 2023 we will update the HEMIC K.<br>ers an email with a link to set up a new passwork. Please<br>00am Thursdey, May 4 until 8:00am Monday, May 8 to e<br>HEMIC Safety Suite<br>Safety & Risk Management Center           | a Piko Portals with enhanced se<br>watch your Inbox and check your "Spam" an<br>insure a seamless transition.<br>'AcPay<br>Payrol Reporting                                     | d Junk Mail folders for this email. Please note:<br>EPIConnect<br>Portal for Brokers             |
|                                                                 | On M<br>On that day, we will send all know for the ka Piko portal we<br>wave and the sense of the sense of the sense<br>Ka Piko Portal<br>Ported for Employers / Aports<br>Employers (Aports                                                                                                    | lay 8, 2023 we will update the HEMIC K.<br>ers an email with a link to set up a new password. Please<br>00am Thursdey, May 4 until 8:00am Monday, May 8 to e<br>HEMIC Safety Suite<br>Safety & Risk Management Center           | a Piko Portals with enhanced se<br>watch your inbox and check your "Spam" an<br>ensure a seamless transition.<br>'AePay<br>Payrol Reporting<br>Login                            | d Junk Mail Folders for this email. Please note:<br>EPIConnect<br>Portal for Brokers<br>Bookers  |
|                                                                 | On M<br>On that day, we will send all Ka Piko portal use<br>the Ka Piko portal will be unwailable from 62<br>Ka Piko Portal<br>Porter for Encinetry / Apons<br>Englayers<br>(Agentic                                                                                                    | lay 8, 2023 we will update the HEMIC K.<br>ers an email with a link to set up a new password. Please<br>00am Thursdey, May 4 until 8:00am Monday, May 8 to e<br>HEMIC Safety Suite<br>Safety & Risk Management Center           | a Piko Portals with enhanced se<br>walsh your hose and check your "Spam" an<br>insure a seamless transition.<br>'AcPay<br>Reyrol Reporting<br>Logo                              | d Junk Mail Folders for this email. Please note:<br>EPIConnect<br>Portal for Brokers<br>Inskers  |
|                                                                 | On M<br>On that day, we will send all Ka Piko portal use<br>the Ka Piko portal will be unwailable from 62<br>Ka Piko Portal<br>Porter for Encinetry / Apons<br>Enginyers (Agentic                                                                                                    | lay 8, 2023 we will update the HEMIC K.<br>ers an email with a link to set up a new password. Please<br>00am Thursdey, May 4 until 8:00am Monday, May 8 to e<br>HEMIC Safety Suite<br>Safety & Risk Management Center           | a Piko Portals with enhanced se<br>walsh your fibas and check your "Spain" an<br>insure a seamless wantion.<br>*AcPay<br>Payrol Reporting<br>Login                              | d Junk Mail Folders for this email. Please note:<br>EPIConnect<br>Portal for Brokers<br>Brokers  |
|                                                                 | On M<br>On that day, we will send all KAP Rob operate we<br>have been operated with the unavailable from 61<br>KAP Rob Portal<br>Protect for Encoder way / Aports<br>(Agents)                                                                                                    | lay 8, 2023 we will update the HEMIC K.<br>er an email with a first to set up a new password. Please<br>00em Thursday, May 4 until 8:00em Minnlay, May 8 to e<br>HEMIC Safety Suite<br>Safety & Risk Management Center          | a Piko Portals with enhanced se<br>waich your "Ibaw" an<br>ensaine a seamles wantion.<br>"AcPay<br>Payrol Reporting<br>Laps                                                     | d Juris Mail Folders for this email. Please note:<br>EPIConnect<br>Portal for Brokers<br>(Bokers |
|                                                                 | On M<br>On that day, we will send all KA Pilo portal we<br>that Pilo portals will be unavailable from 6:<br>Ka Piko Portal<br>Parts for Processor of A ports<br>(Agencie)                                                                                                    | lay 8, 2023 we will update the HEMIC K.<br>er: an email with a first to set up a new password. Please<br>00am Thursdey, May 4 until 8:00am Munday, May 8 to e<br>HEMIC Safety Suite<br>Safety 6 Risk Alangapenent Center        | a Piko Portals with enhanced se<br>i watch your "bawn" an<br>ensare a seamless transition.<br>"AcPay<br>Payrol Reporting<br>Login                                               | d Juris Mail Folders for this email. Please note:<br>EPIConnect<br>Portal for Brokers<br>(Bokers |
| ان الم                                                          | On Ma<br>On that day, we will send all KA Pilo portal we<br>that Pilo portals will be unavailable from 0:<br>Carefue for Energy or / Agents<br>(Engingers) (Agents)                                                                                                    | lay 8, 2023 we will update the HEMIC K.<br>er: an email with a first to set up a new password. Please<br>00am Thurudey, May 4 until 8:00am Minnley, May 8 to e<br>HEMIC Safety Suite<br>Safety 8 Risk Asnagement Center         | a Piko Portals with enhanced se<br>watch your "how and check your "spam" an<br>measure a seamless transition.<br>"AcPay<br>Payroli Reporting<br>Login                           | d Jurk Mail Folders for this email. Please note:<br>EPIConnect<br>Portal for Brokers<br>Brokers  |
| € Log in<br>Report a HEMC Clark<br>Find an Agent                | On Ma<br>The table operation will be unswallable from the<br>Control of the Table operation will be<br>Control for Franceworks / Agoins<br>(Registers)<br>(Registers)<br>(Reg | tay 8, 2023 we will update the HEMIC K.<br>ers an email with a first to set up a new passwerd. Prease<br>00am Thuruday, May 4 until 8:00am Mionday, May 8 to o<br>HEMIC Safety Suite<br>Sufey 8 Risk Management Center<br>Capit | a Piko Portals with enhanced se<br>watch your "how and check your "baw" an<br>enaure a seamless transition.<br>'AcPay<br>Payrol Reporting<br>Lapo                               | d Jurk Mail Folders for this estail. Please note:<br>EPIConnect<br>Portal for Brokers<br>Biokers |
| € Log in<br>Recor a HEMC Claim<br>Find a Agent<br>Frand Helline | On Ma<br>On that days over will send all Ka Piko portal us<br>the Piko portals will be unswallable from 9:<br>Control for Functionary / Agents<br>Control for Functionary / Agents<br>Control for Functionary / Agents                                                                                                    | Iay 8, 2023 we will update the HEMIC K.<br>ar an email with a link to set up a new password. Please<br>00am Thurudey, May 4 until 8:00am Miendey. May 8 to o<br>HEMIC Safety Suite<br>Safety 8 Risk Management Center<br>Copin  | a Piko Portals with enhanced se<br>water with our Mose and check your "Byam" an<br>ensure a seamless transition.<br>'AcPay<br>Reyrol Reporting<br>Leger<br>sistance? Contact Us | d Junk Mail Folders for this email. Please note:<br>EPIConnect<br>Portal for Brokens<br>Brokens  |

## WHERE CAN I FIND MY AGENT'S CONTACT INFORMATION?

• Your agent's name, phone and email address are located on the portal homepage, just below My Quick Links.

| My Balance         | N                          | ly Next Bill                              |    | My Last Payment                | My Quick Links                      |                           |
|--------------------|----------------------------|-------------------------------------------|----|--------------------------------|-------------------------------------|---------------------------|
|                    | \$1,176.00                 |                                           | -  | \$12,020.00                    | Make a Payment                      |                           |
| Current            | \$1,176.00                 | ue                                        | ×. | Paid May 1, 2023               | Set up Automatic Payments           |                           |
| Pay Now            |                            |                                           |    |                                | Update My Company Details           |                           |
|                    |                            |                                           |    |                                | Update My User Details              |                           |
|                    |                            |                                           |    |                                | File a Claim     HEMIC Safety Suite |                           |
| Policies           |                            |                                           |    |                                | View Payroll Reports                |                           |
| Policy ~ Named     | Insured ~ Effective        | <ul> <li>Expiratio Y Premium Y</li> </ul> | SI | tatus Current B Y File a Claim | 00 Dividend Plan                    | $\langle \rangle \rangle$ |
| WC0057096 Joe's 8a | er & Gritt Inc Jul 1, 2022 | Jul 1, 2023 \$13,196.00                   | -  | \$1,176.00                     |                                     |                           |

### HOW CAN I CHANGE MY USER PROFILE INFORMATION?

• Under My Quick Links, click on Update My User Details and follow the prompts.

| My Balance My                 |                              |              |                           |
|-------------------------------|------------------------------|--------------|---------------------------|
|                               | Next Bill My                 | Last Payment | My Quick Links            |
| \$1,176.00                    |                              | \$12,020.00  | Make a Payment            |
| Current \$1,176.00 Due -      | - Pak                        | May 1, 2023  | Set up Automatic Payments |
| Pay Now                       |                              | 1            | Update My Company Details |
|                               |                              |              | File a Claim              |
| Dellater                      |                              |              | HEMIC Safety Suite        |
| Policies                      |                              |              | View Payroll Reports      |
| Poocy Named Insured Effective | Expiratio V Premium V Status | S1.176.00    | B Dividend Plan           |

# HOW DO I ADD A NEW USER TO MY COMPANY'S ACCOUNT?

• Under My Quick Links, click on Update My User Details and follow the prompts.

| Account Summary                    | -2                             |                                     | · · · · · · · · · · · · · · · · · · · |
|------------------------------------|--------------------------------|-------------------------------------|---------------------------------------|
| My Balance                         | My Next Bill                   | My Last Payment                     | My Quick Links                        |
| \$1,176.00                         |                                | \$12,020.00                         | Make a Payment                        |
| Current \$1,176.00                 | Due .                          | Paid May 1, 2023                    | O Set up Automatic Payments           |
| Pay Now                            |                                |                                     | 🚖 Update My Company Details           |
|                                    |                                |                                     | 1 Update My User Details              |
|                                    |                                |                                     | File a Claim                          |
| Policies                           |                                |                                     | HEMIC Safety Suite                    |
| A feet bendle and                  |                                | And Annual and Annual Annual Annual | View Payroll Reports                  |
| WC005/096 Joe's Bar & Grill Inc Ju | 11,2022 Jul 1,2023 \$13,196.00 | Active \$1,176.00                   | 00 Dividend Plan                      |
|                                    |                                |                                     | Matt Garcia                           |
|                                    |                                |                                     | Hawaii Insurance Agency               |

## HOW CAN I MAKE CHANGES TO MY POLICY?

• Please contact your agent to request changes to your policy.

## HOW CAN I VIEW THE STATUS OF A FILED CLAIM?

- If you have been granted Claims access for your account, you will see a Claims tab in your top menu bar. Open claims are listed under this tab.
- To view all claims, click the box "Include closed claims".

| Search Q Include closed claims                                                                                                    | ciunto                       | lanns                        |                                                          |        |                                     |                     |                   | -                                            |
|----------------------------------------------------------------------------------------------------|------------------------------|------------------------------|----------------------------------------------------------|--------|-------------------------------------|---------------------|-------------------|----------------------------------------------|
| Ctalm Number ~     Injured Work ~     Date of Loss ~     Status     Total incurred     Total Paid     Total Reserves     Deductible Billed     Policy Number ~       1000012553     Henrietta Hen     Apr 27, 2023     Open     50.00     \$0.00     \$0.00     \$0.00     \$0.00     \$0.00 | Claim Number ~<br>1000012553 | Claim Number ~<br>1000012553 | Injured Work V Date of Los<br>Henrietta Hen Apr 27, 2023 | Status | Total Incurred Total<br>50.00 \$0.0 | Paid Total Reserves | Deductible Billed | Pile a Claim<br>Policy Number ~<br>WC0057096 |

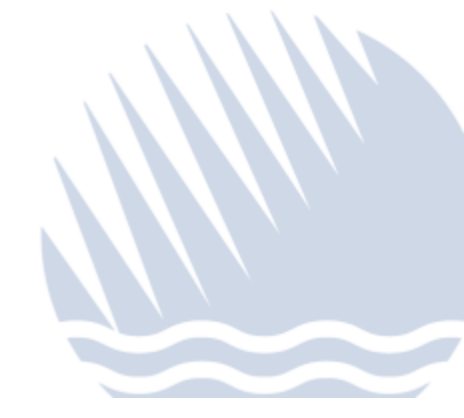